## Exam4 Essay Exam Instructions (Paper Exam)

1) Open Exam4 on your computer. Choose the option to Prepare to start new exam and click Next.

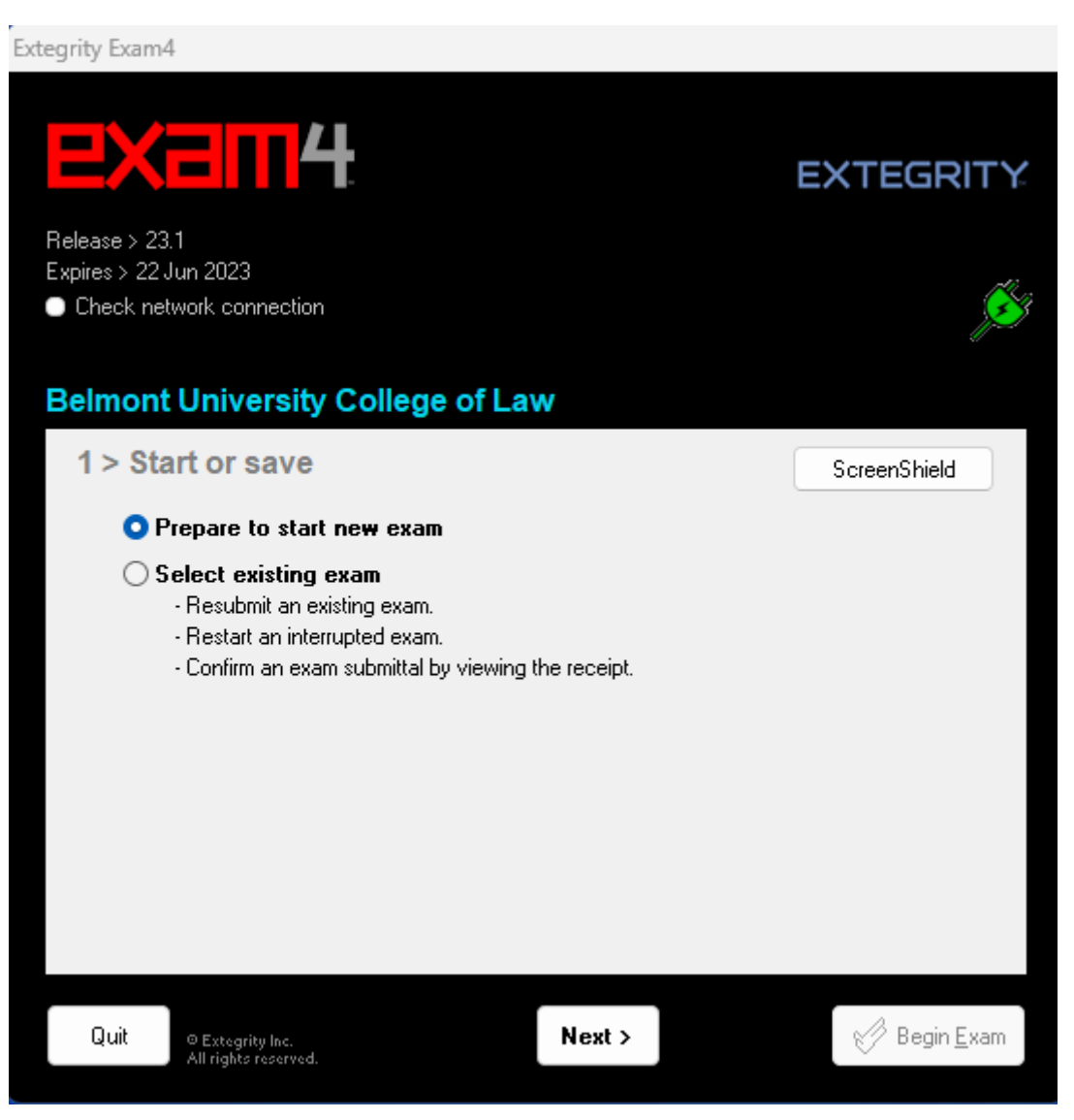

2) For your Exam ID, use your three-digit anonymous number provided by the faculty assistant(s).

| tegrity Exam4                                     |                   |                           |
|---------------------------------------------------|-------------------|---------------------------|
| <mark>EXam</mark> 4                               | <u> </u>          | EXTEGRITY                 |
| Release > 23.1                                    |                   |                           |
| Expires > 22 Jun 2023<br>Check network connection |                   | <u>j</u> e                |
| Relmont University (                              | College of Law    |                           |
| Beimont oniversity (                              | solicge of Law    |                           |
| 2 > Exam ID; Cour                                 | rse or exam title | 5                         |
| Exam ID                                           |                   | Optional / protected info |
| 123                                               |                   |                           |
| Exam ID                                           | (confirm)         |                           |
| 123                                               |                   | ] [                       |
| Course                                            |                   |                           |
| Practice Exam CLOSE                               | ED                | ~                         |
| Course                                            |                   | (confirm)                 |
| Practice Exam CLOSE                               | ED                | ~                         |
|                                                   |                   |                           |
|                                                   |                   |                           |

3) For your class exam, please choose the exam letter or number for the exam provided by the exam proctor.

| Extegrity Exam4                                                     |           |                           |                      |
|---------------------------------------------------------------------|-----------|---------------------------|----------------------|
| Release > 23.1<br>Expires > 22 Jun 2023<br>Check network connection |           | E>                        | KTEGRITY             |
| Belmont University College                                          | of Law    |                           |                      |
| 2 > Exam ID; Course or e                                            | xam title |                           |                      |
| Exam ID                                                             |           | Optional / protected info |                      |
| 123                                                                 |           |                           |                      |
| Exam ID                                                             | (confirm) |                           |                      |
| 123                                                                 |           |                           |                      |
| Course                                                              |           |                           |                      |
| Practice Exam CLOSED                                                |           |                           | ~                    |
| Course                                                              |           |                           | (confirm)            |
| Practice Exam CLOSED                                                |           |                           | ~                    |
|                                                                     |           |                           |                      |
| Quit © Extegrity Inc. <                                             | Back Ne   | xt >                      | 🧭 Begin <u>E</u> xam |

4) Check box to re-confirm and click OK.

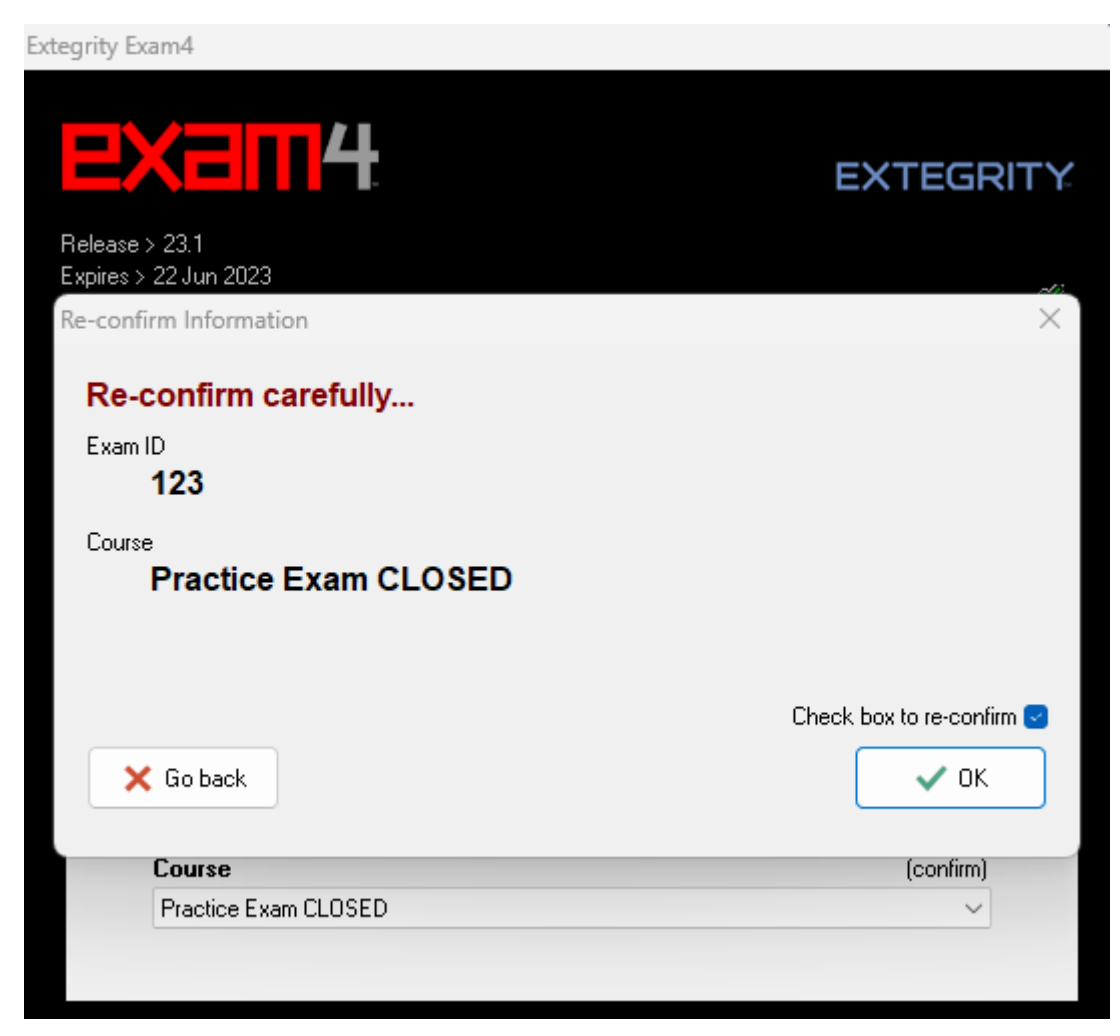

5) Set font size and contrast or keep the defaults. The timer has been disabled by the administrator. Click Next.

| tegrity Exam4                                                       |                                                              |                                       |
|---------------------------------------------------------------------|--------------------------------------------------------------|---------------------------------------|
|                                                                     |                                                              | EXTEGRITY                             |
| Release > 23.1<br>Expires > 22 Jun 2023<br>Check network connection |                                                              | <u></u>                               |
| Belmont University Colle                                            | ge of Law                                                    |                                       |
| 3 > Exam time; Font siz                                             | e and contrast                                               |                                       |
| Set optional countdown timer<br>(don't worry, it won't shut down).  | Set font size and contrast<br>Small<br>Medium<br>Large<br>XL | • Standard<br>• Reduced<br>• Reversed |
| Quit © Extegrity Inc.<br>All rights reserved.                       | < Back Next >                                                | 🧭 Begin <u>E</u> xam                  |

6) Click the Check here box in the Got it section after reading the instructions. Click Next.

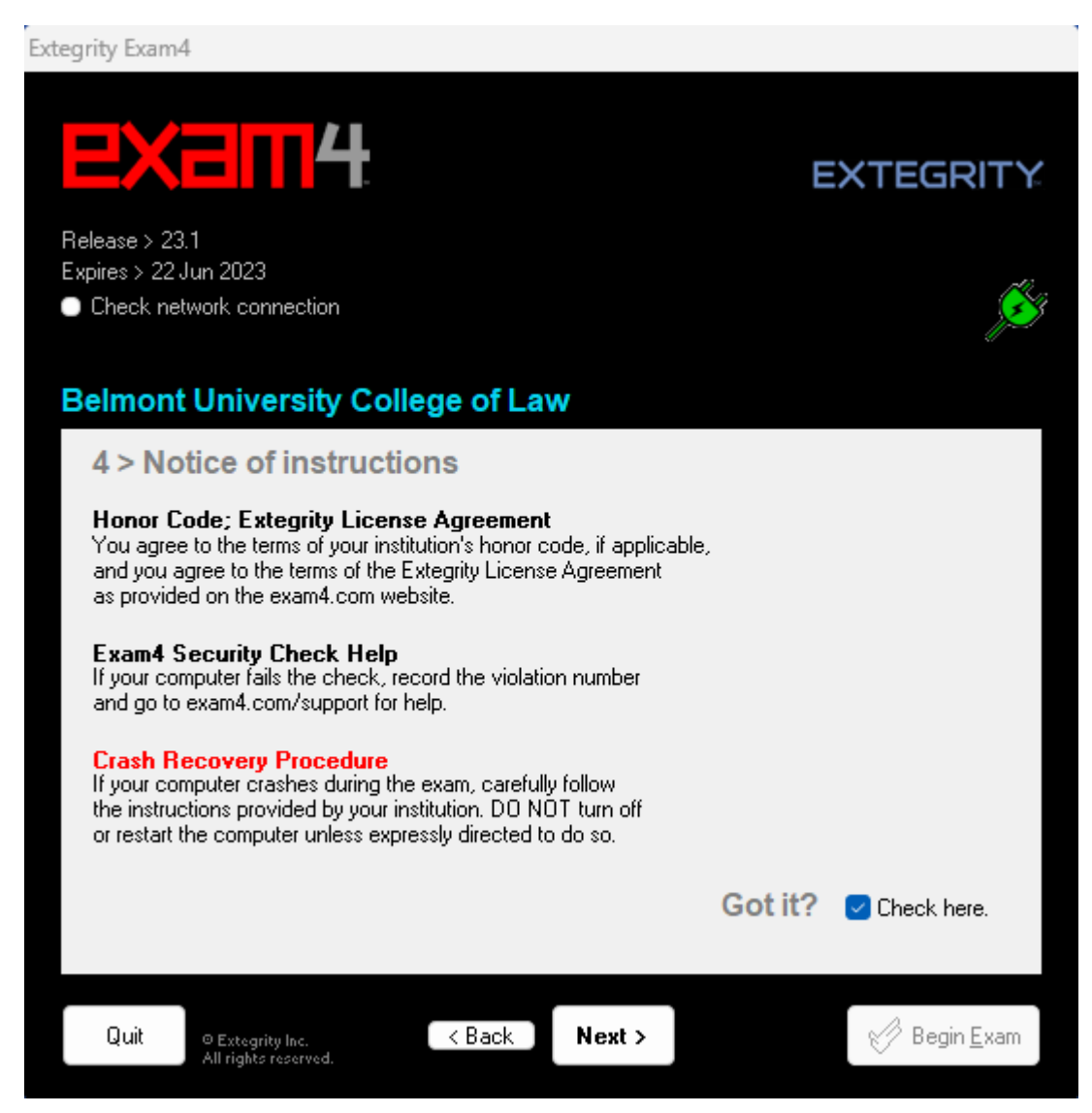

7) Exams will be in CLOSED mode (if different, you will be notified via email). You will need to check box to confirm Exam Mode is CLOSED. Click Next.

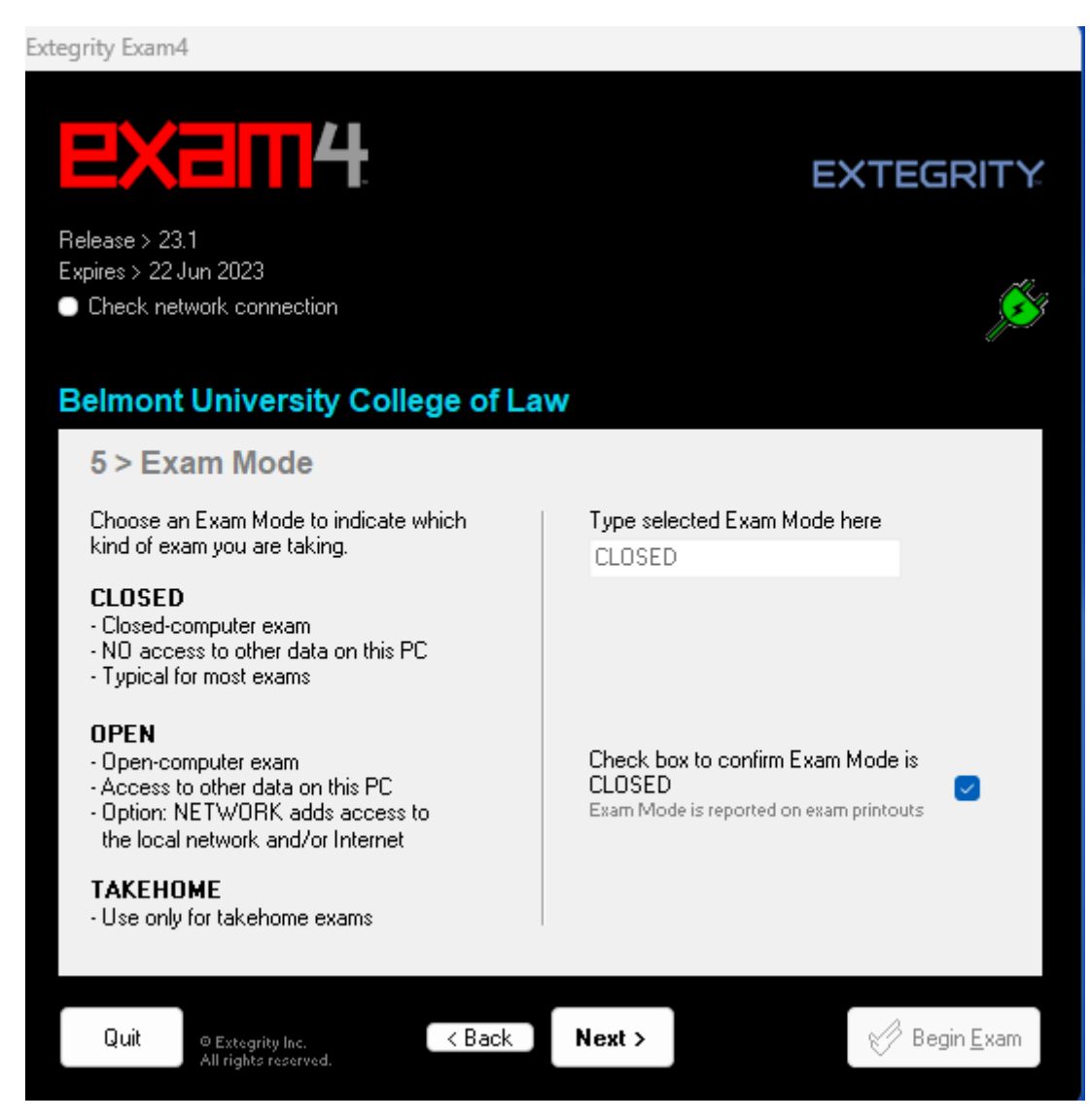

8) Click Begin Exam. For your course midterm/final exam, you will wait until the exam proctor instructs you to click this button.

| Extegrity Exam4                                                                                                    |                                   |                      |  |
|----------------------------------------------------------------------------------------------------|-----------------------------------|----------------------|--|
| EXSL                                                                                                    | 4                                 | EXTEGRITY            |  |
| Release > 23.1                                                                                                    |                                   |                      |  |
| Expires > 22 Jun 2023                                                                                                   |                                   | Ċ.                   |  |
| Check network cont                                                                                                    | nection                           | <u>S</u>             |  |
|                                                                                                    |                                   |                      |  |
| Relmont Unive                                                                                                    | rsity College of Law              |                      |  |
| Delinont onlye                                                                                                    | Taity College of Law              |                      |  |
| 6 > Almost re                                                                                                    | ady to begin exam                 |                      |  |
|                                                                                                    |                                   |                      |  |
| Verity the following in                                                                                                 | nformation.                       |                      |  |
| Item                                                                                                    | Please confirm                    |                      |  |
| Institution                                                                                                    | Belmont University College of Law |                      |  |
| Exam ID                                                                                                    | 123                               |                      |  |
| Exam Mode                                                                                                    | CLOSED                            |                      |  |
| Course                                                                                                    | Practice Exam CLOSED              |                      |  |
| Duration                                                                                                    | [None entered]                    |                      |  |
| Protected Info                                                                                                    | [None entered]                    |                      |  |
| Wait for the instruction to begin your exam. Wait!<br>If you are taking a remote exam, follow the written instructions. |                                   |                      |  |
| Quit © Extegrity<br>All rights r                                                                                        | rinc. < Back                      | ✔ Begin <u>E</u> xam |  |

- 9) Type whatever you would like to in the box.
- 10) To end the exam, click on End Exam.

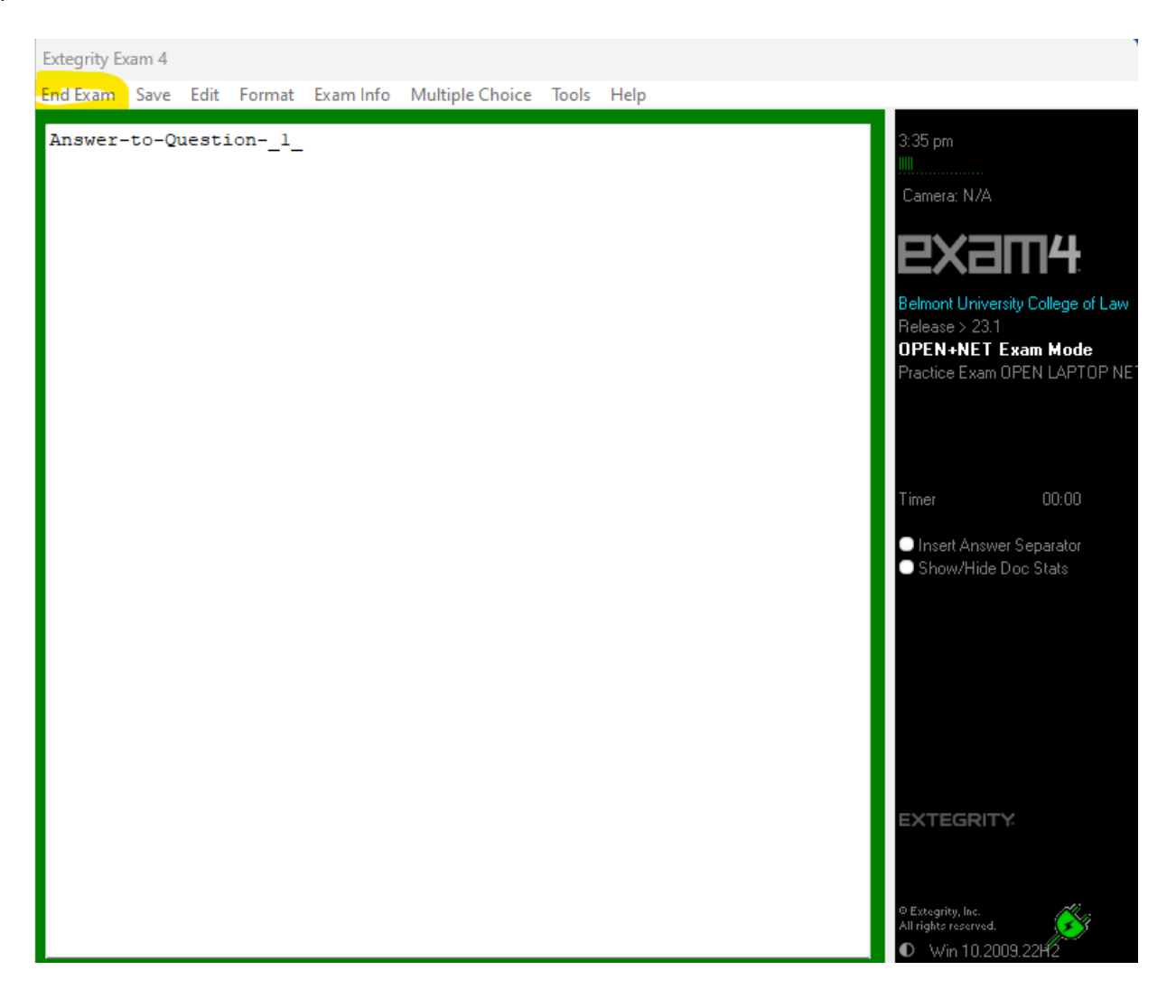

11) Check box to Confirm and click OK.

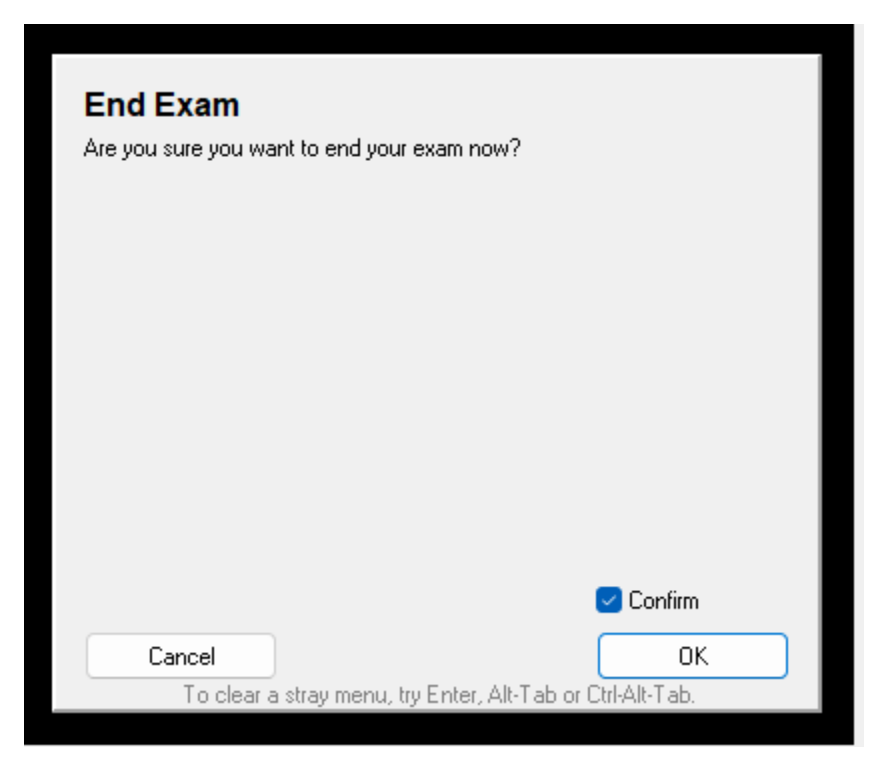

## 12) Click Submit Electronically.

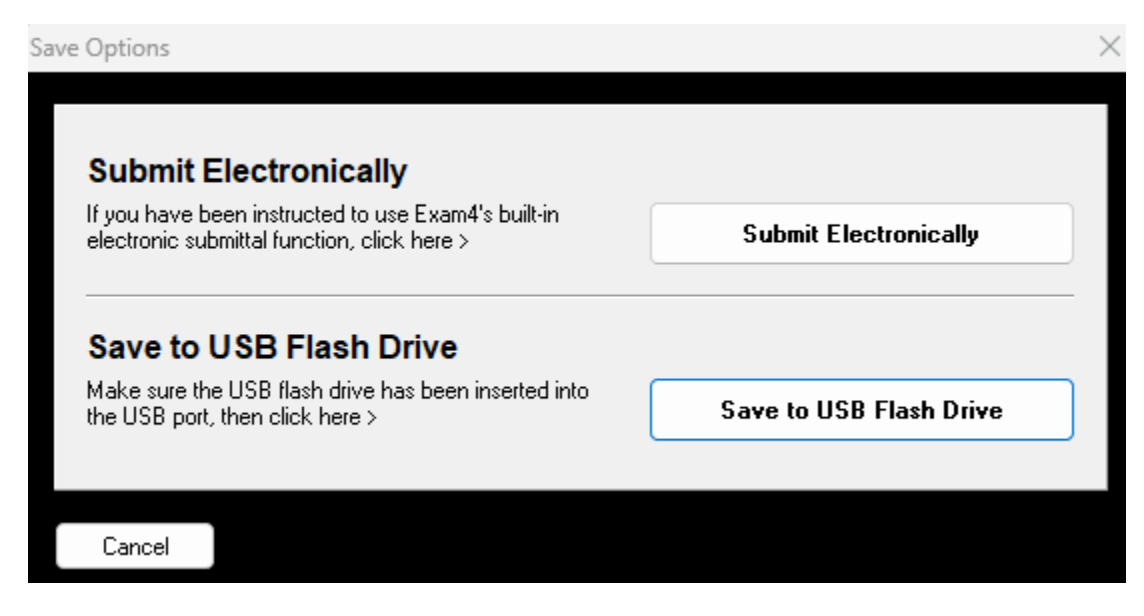

13) You will see a message that the exam has been submitted successfully. Click the I understand box and Ok to end.

| xam Submittal Receipt X                                                                                                    |
|----------------------------------------------------------------------------------------------------|
| Exam Submittal Successful                                                                                                    |
| The receipt below was generated by the server that collects exams.<br>The timestamp indicates when the exam was delivered.                                                                                                    |
| A copy of the receipt has been stored in the C:\Exam40 folder on this laptop. It is your responsibility to provide this receipt file if requested by your exam administrator. Exam4 users: you can view receipts in the Exam4 startup screen. Exam2 users: login to your account to confirm file submittal. |
| ELECTRONIC SUBMITTAL SUCCESSFUL * * *                                                                                                    |
| Filename: 123_230523_PracticeExamOPENLAPTOPNETWORK_NA_EXAM4MELON_2848 - 0.xm3                                                                                                    |
| Timestamp: 2023/05/23 - 15:39:27                                                                                                    |
| ✓ I understand                                                                                                    |

## 14) Go to Exit Exam4, Exit Exam4 now.

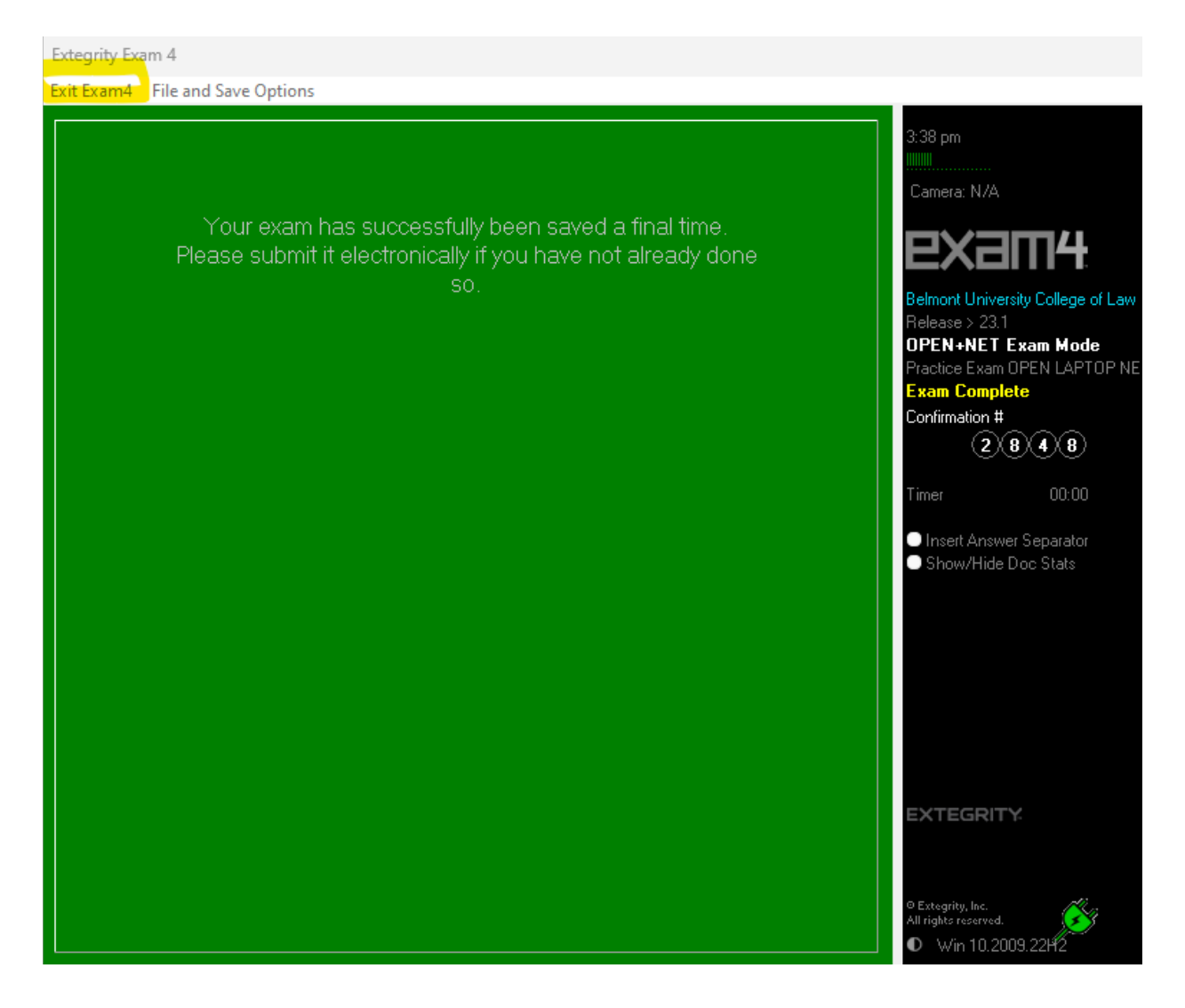

15) Check the I'm sure box and click Exit Exam4.

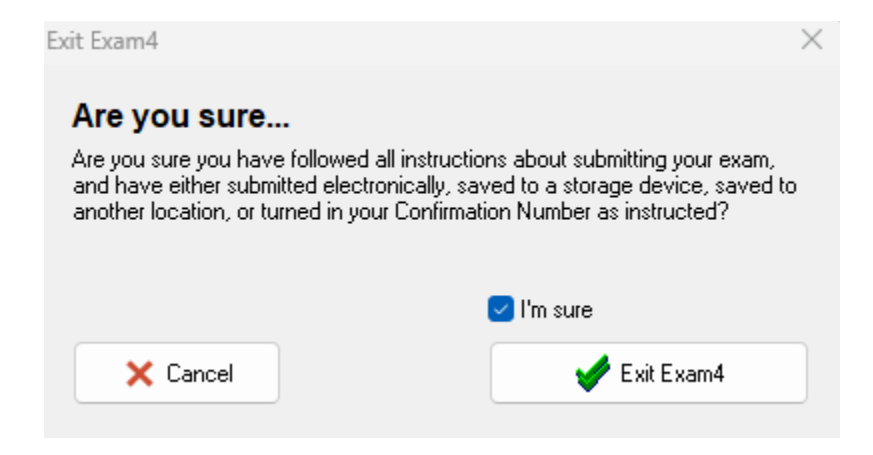